#### Microsoft Office 2010 Fundamentals

#### Excel Understanding Excel Fundamentals

## Introduction

Spreadsheet software is used to calculate, analyze, and visually represent numerical data.

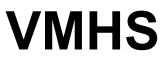

#### **E**xamining the Excel Program Window

- An Excel file is called a workbook; a worksheet is the grid with columns and rows where you enter and summarize data.
- Columns are displayed vertically; rows are displayed horizontally.
- The rectangle where a column and row intersect is a cell, identified by a cell reference. The cell that is selected is the active cell.

## **Examining the** Excel Program Window (continued)

#### Excel program window

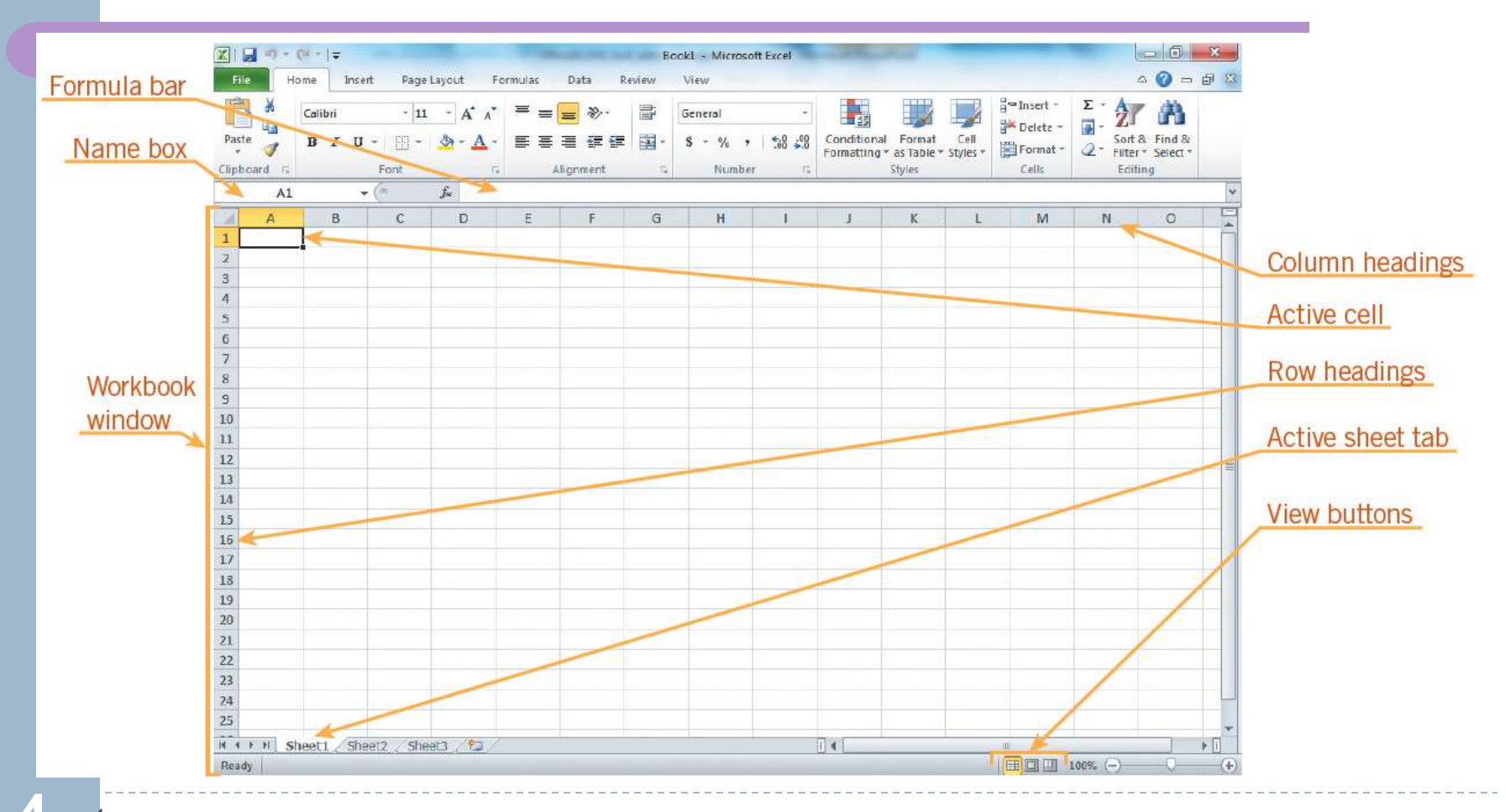

Computers/ICT

## Starting Exce<sup>l</sup> and Opening an Existing Workbook

#### Open dialog box

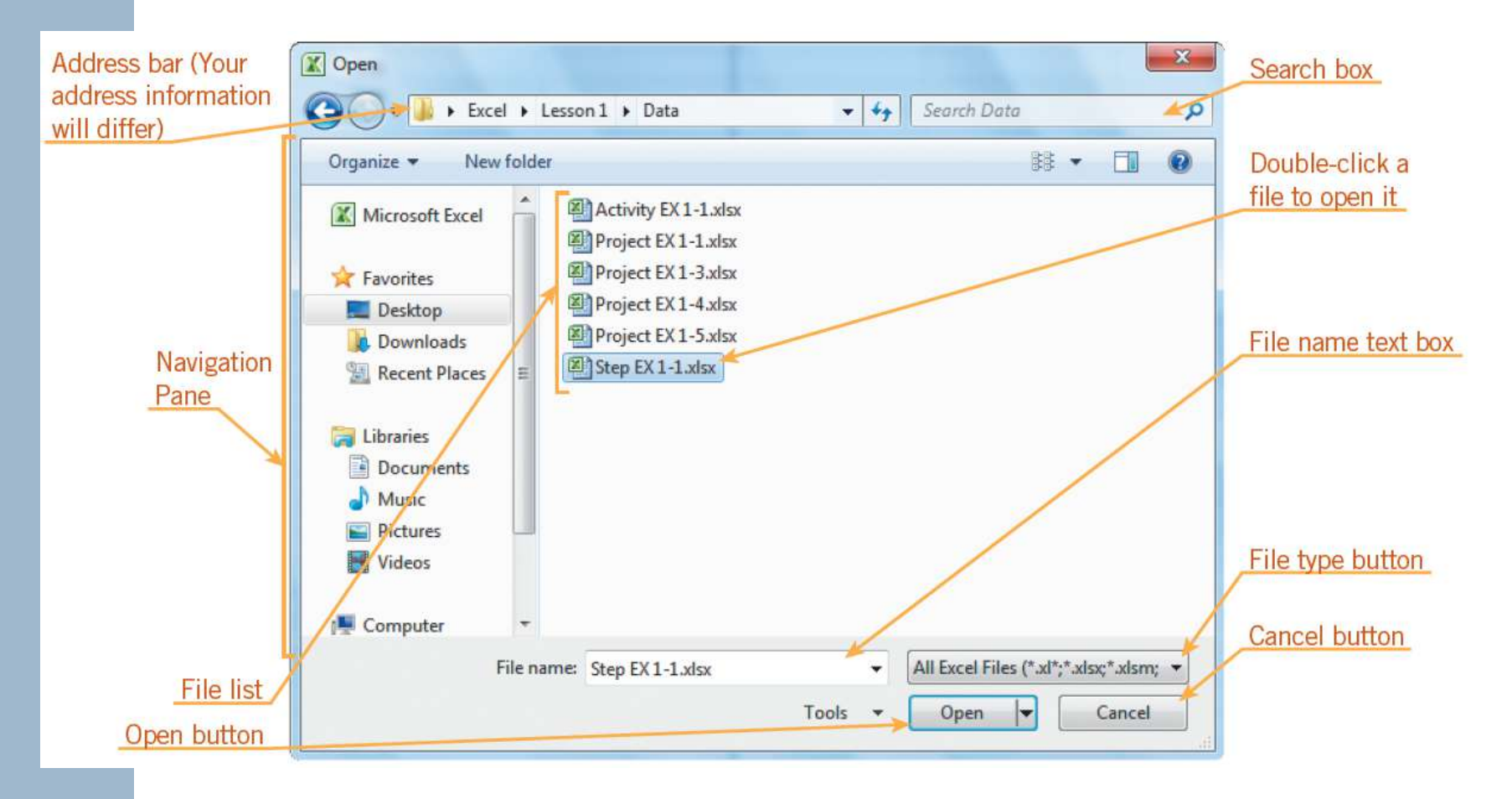

Computers/ICT

## **Navigating in a Worksheet**

#### **Use the Keyboard:**

Using keystrokes to navigate the worksheet

| PRESS KEY(S)              | TO MOVE                                                        |
|---------------------------|----------------------------------------------------------------|
| Left arrow ←              | One cell to the left                                           |
| Right arrow $\rightarrow$ | One cell to the right                                          |
| Up arrow 1                | One cell up                                                    |
| Down arrow ↓              | One cell down                                                  |
| Page Up                   | Up one screen                                                  |
| Page Down                 | Down one screen                                                |
| Home                      | To the first cell of a row                                     |
| Ctrl+Home                 | To cell A1 at the beginning of the worksheet                   |
| Ctrl+End                  | To last cell of the worksheet containing data<br>or formatting |

#### Computers/ICT

## Saving Workbooks

#### Save As dialog box

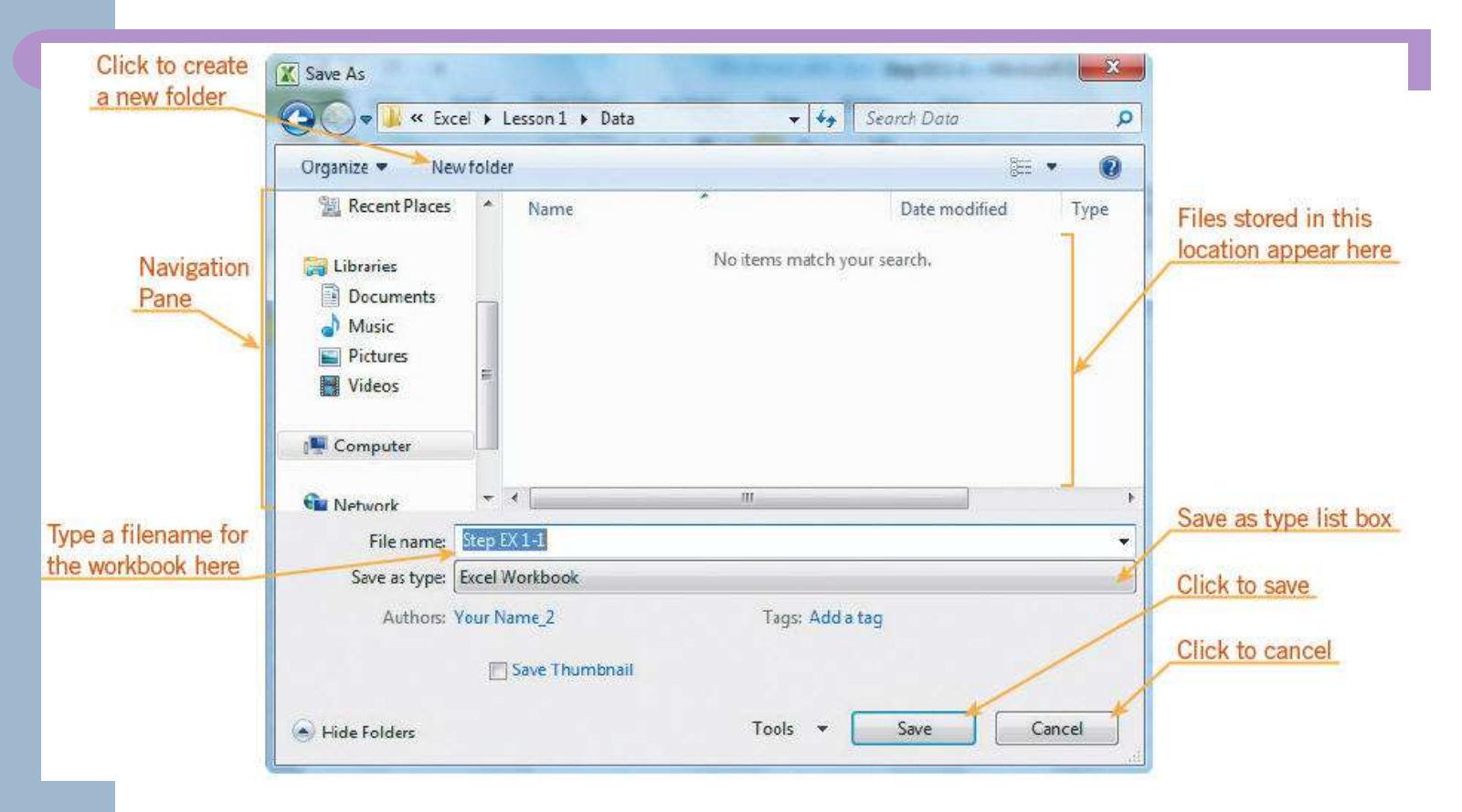

7 7 Computers/ICT

#### Selected range

## **Selecting Cells**

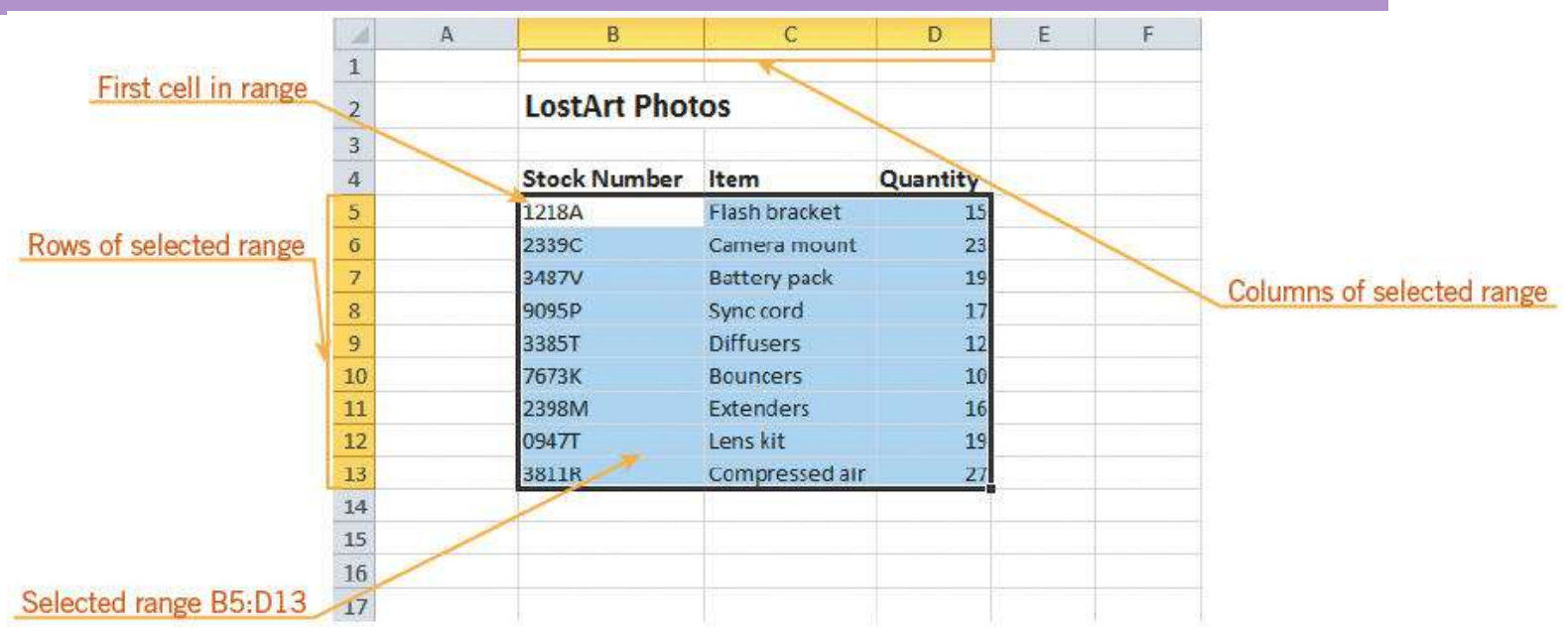

Computers/ICT

## **Entering Data**

As you enter data in a cell, it is displayed in the active cell and in the formula bar.

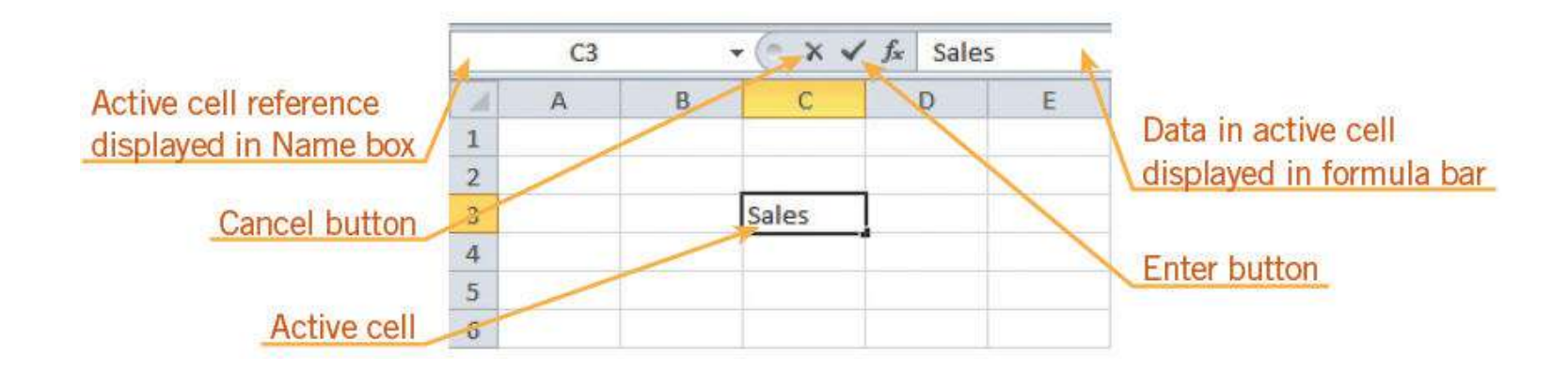

Computers/ICT

## **Entering Data (continued)**

#### Understanding Data Types:

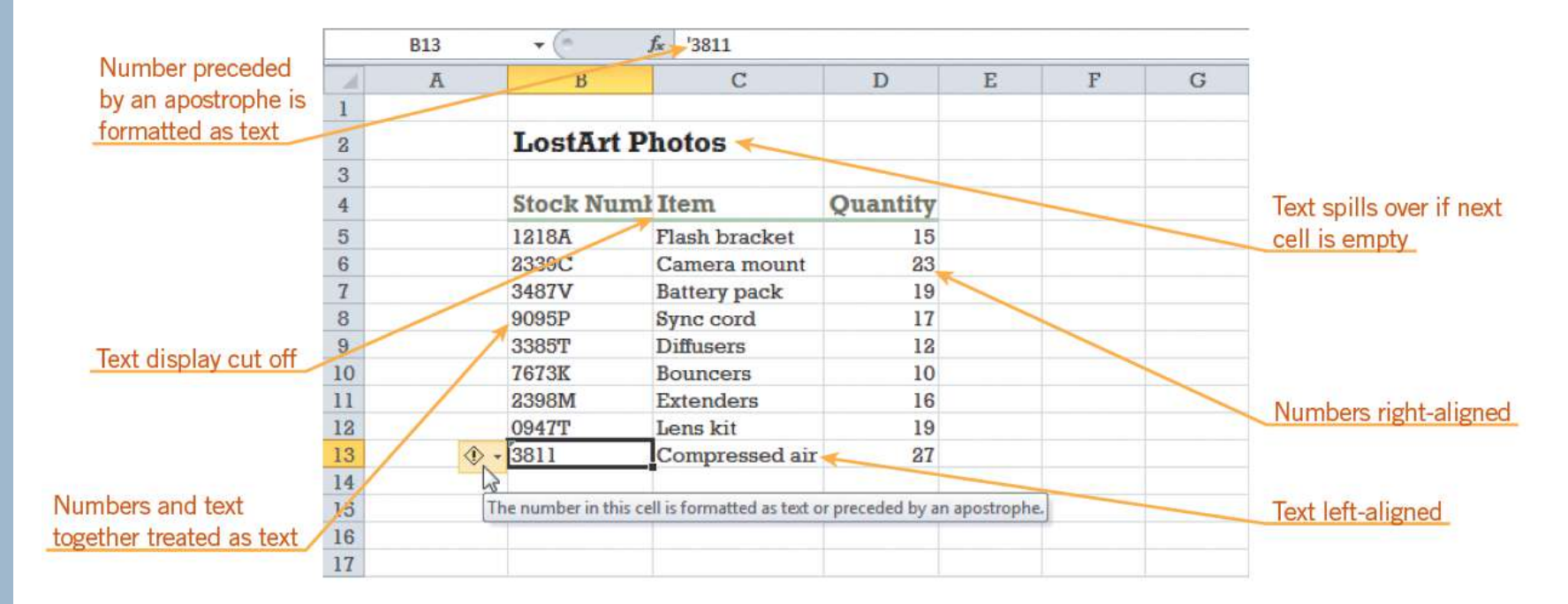

10 Computers/ICT

#### VMHS

## **Editing Cell Contents**

- Select a cell, type new data, and press the Enter key to replace the original cell contents.
- Edit or delete data directly in the cell by selecting the cell and pressing F2 or by double-clicking the cell.
- Remove or type new data by selecting the cell and clicking in the formula bar.
- To remove all the data from a cell, right-click a cell and click the Clear Contents command or use the Clear button in the Editing group of the Home tab.

# Using Undo and Redo Use the Quick Access Toolbar to reverse, undo, or redo your most recent action

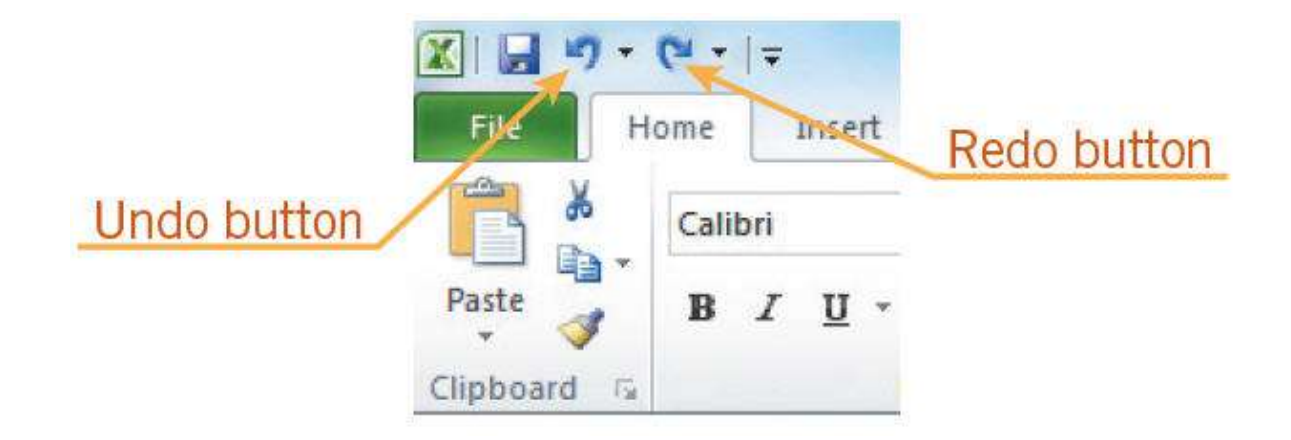

Undo and Redo buttons on the Quick Access Toolbar

12 <sup>2</sup>Computers/ICT

## **Managing Worksheets**

**Renaming a Worksheet:** 

#### **Inserting a Worksheet:**

Click the Insert Worksheet button; click the Insert button arrow in the Cells group on the Home, and then click Insert Sheet; right-click a sheet tab and click Insert on the shortcut

#### menu

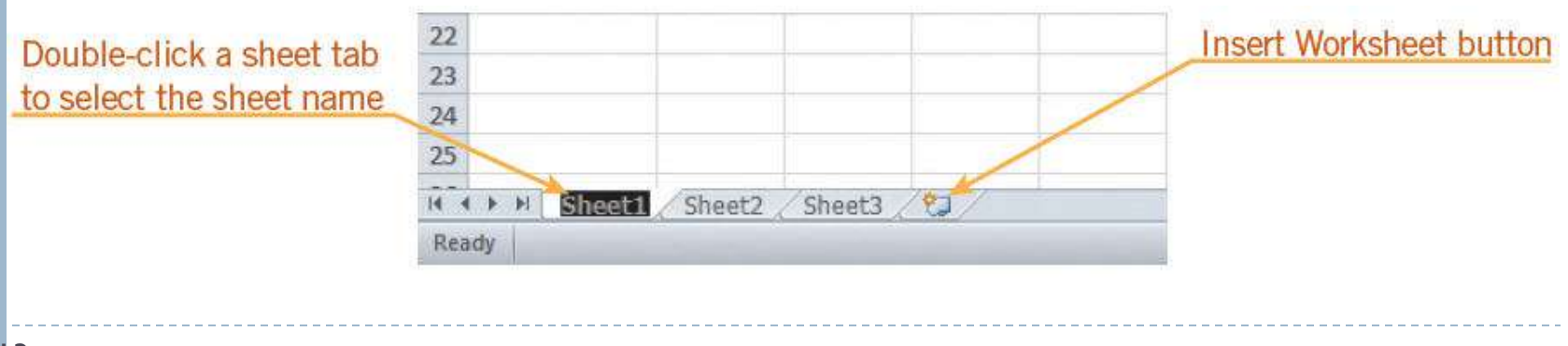

## Managing Worksheets (continued)

#### Deleting a Worksheet:

Right-click a sheet tab then click Delete on the shortcut menu; on the Home tab, in the Cells group, click the Delete button arrow and then click Delete Sheet.

Moving or Copying Worksheets within a Workbook:

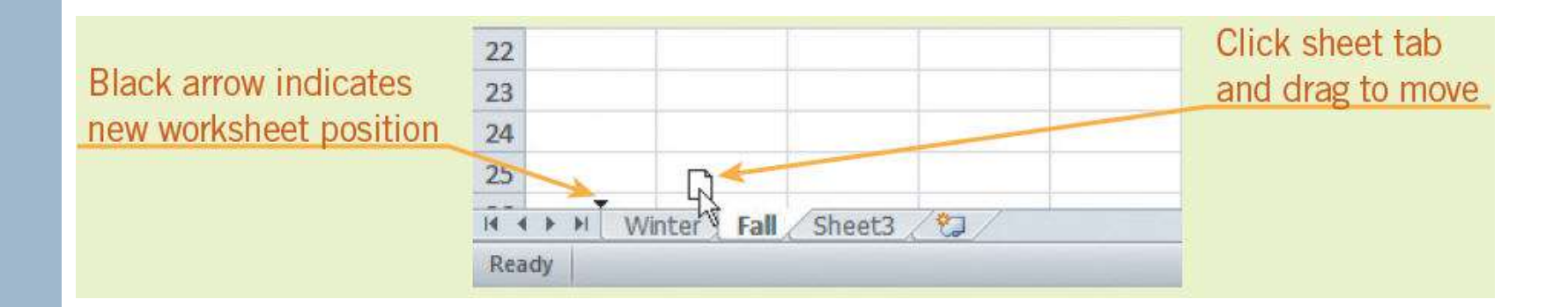

## **Changing Workbook Views**

- Normal View: view most commonly used.
- Page Layout: displays the worksheet as it will print so you can make changes.
- Page Break Preview: used to view and adjust page breaks before printing.
- Custom Views: used to create, apply, or delete a view you have created.
- Full Screen View: maximizes viewing space by hiding the Ribbon, the formula bar, and the status bar.

Computers/ICT

## Changing Workbook Views (continued)

#### Freezing and Unfreezing Panes:

|                                              | Book1 - Microsoft Excel |                    |                                                              |                                                                                                    |  |  |  |  |  |
|----------------------------------------------|-------------------------|--------------------|--------------------------------------------------------------|----------------------------------------------------------------------------------------------------|--|--|--|--|--|
| Click Freeze<br>Panes button to<br>open menu | Data<br>ula Bar<br>ings | Review<br>Zoom 100 | View<br>View<br>View<br>View<br>View<br>View<br>View<br>View | Arrange All Hide Save Switch<br>Freeze Panes Unhide Of Workspace Windows                                                                                                    |  |  |  |  |  |
|                                              | F G                     |                    | H                                                            | Erecze Panes     Keep rows and columns visible while the rest of the worksheet scrolls (based on current selection).     Freeze Top Row     Keep the top row visible while scrolling through the rest of the worksheet.     Freeze First Column     Keep the first column visible while scrolling through the rest of the worksheet. |  |  |  |  |  |
|                                              |                         | F                  | reeze Par                                                    | es menu on the View tab                                                                                                    |  |  |  |  |  |

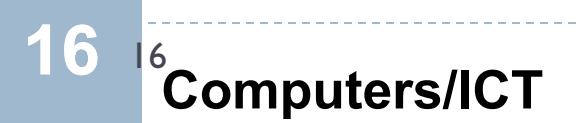

## **Printing Workbooks**

#### Adding Headers and Footers:

- A header is text that appears in the top margin of a worksheet when printed, and a footer is the text that appears in the bottom margin of a worksheet when printed.
- Click the Header & Footer button in the Text group on the Insert tab to display Header & Footer Tools contextual tab.

## **Printing Workbooks (continued)**

#### Setting the Print Area:

Select the range(s) and then click the Print Area button in the Page Setup group of the Page Layout tab.

| A  | A               | В      | С      | D      | E      | F      | G          | н | 1 | Barris               |
|----|-----------------|--------|--------|--------|--------|--------|------------|---|---|----------------------|
| 1  | Excel Test Grad | les    |        |        |        |        |            |   |   | Print area indicated |
| 2  | Winter Term     |        |        |        |        |        |            |   |   | by dotted border     |
| 3  |                 |        |        |        |        |        |            |   |   | around range         |
| 4  | Student Name    | Test 1 | Test 2 | Test 3 | Test 4 | Test 5 | Quiz 1     |   | / |                      |
| 5  |                 |        |        |        |        |        |            |   | 1 |                      |
| 6  | T. Bremer       | 93     | 78     | 87     | 80     | 66     |            |   |   |                      |
| 7  | J. Ganio        | 82     | 84     | 86     | 90     | 84     |            | / |   |                      |
| 8  | M. Hedlund      | 75     | 96     | 94     | 98     | 91     |            | / |   |                      |
| 9  | R. Koch         | 98     | 89     | 82     | 89     | 93     |            |   |   |                      |
| 10 | K. Lui          | 64     | 78     | 82     | 73     | 88     | /          |   |   |                      |
| 11 | S. Mohamed      | 77     | 80     | 65     | 70     | 72     | <u>×</u> . |   |   |                      |
| 12 | C. Okelberry    | 89     | 79     | 60     | 81     | 75     |            |   |   |                      |
| 13 | E. Rothenberg   | 100    | 92     | 95     | 88     | 89     | 1          |   |   |                      |
| 14 | A. Teal         | 92     | 78     | 85     | 77     | 84     | Į          |   |   |                      |
| 15 |                 |        |        |        |        |        |            |   |   |                      |

18 <sup>8</sup> Computers/ICT

## **Printing Workbooks (continued)**

#### Previewing and Printing a Worksheet:

Click the File tab,
click Print, then click
Print Preview.

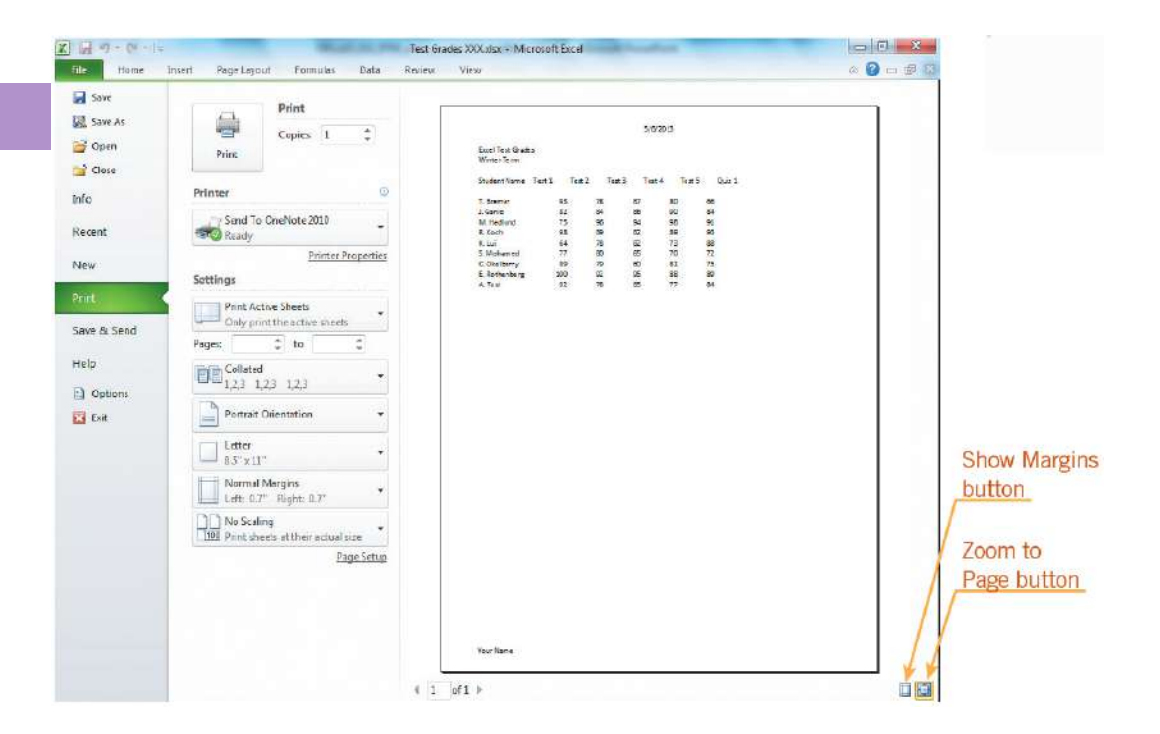

## **Closing a Workbook**

- To close a workbook without closing Excel, click Close on the File tab.
- With only one workbook open, click the Close button on the title bar to close the workbook and exit the program at the same time.

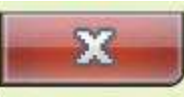